## 傑出成就大獎提名方法

## 登錄 / 註冊帳號

1. 到右上角點擊 🔎 😤 進行登錄 / 註冊帳號。

2. 如果是第一次參加之人士,請在網頁左方「<u>用戶註冊</u>」點擊「<u>繼續</u>」進行註冊; 如果已有帳號,請在網頁右方輸入「<u>已登記之郵箱地址</u>」和「<u>密碼</u>」登錄。

如忘記了密碼,請點擊「<u>忘記密碼</u>」,新密碼便會發到已登記之郵箱地址。

|                                                    | En 繁 简 之 登錄 侨 计 课 報答指引 世谷指引 |  |
|----------------------------------------------------|-----------------------------|--|
| 用戶註冊                                               | 會員翌時                        |  |
| 註冊賬戶                                               | 如果您已經是本站會員,請直接登錄。           |  |
| 註冊一個賬戶以便您更快捷地購初, 查看訂單狀態, 查看訂購記錄, 和更多的管理項目。         | 要箱地址                        |  |
|                                                    | 郭辅她址                        |  |
|                                                    | 密碼                          |  |
|                                                    | · 2013                      |  |
|                                                    | <u>忘記來碼?</u>                |  |
| 建維                                                 | 26                          |  |
| 訂閱我們                                               | 電弧地址 發送                     |  |
| ● 2010 世界 ● 香港九龍観境成業街19-21號成業工業大廈2候11室 會 2856 9760 |                             |  |

### 3. 登入後,請回到<u>主頁</u>並點擊「<u>立刻提名</u>」。

#### 傑出成就大獎

Outstanding Achievements Award

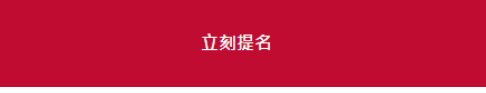

點擊後將顯示「第 36 屆香港印製大獎」的提名指引, 捲動到最底並點選「<u>立即</u>
提名」開始提名。

|                                               | 立即提名 |    |  |  |
|-----------------------------------------------|------|----|--|--|
| 訂閱我們                                          | 電郵地址 | 發送 |  |  |
| State 1 = 1 → 1 → 1 → 1 → 1 → 1 → 1 → 1 → 1 → |      |    |  |  |

# 提名及填寫資料

5. 填寫表格時,請注意標誌了\*項目為必填項目。

候選人資料

| ■訊位址*                                                                                                    |              |  |
|----------------------------------------------------------------------------------------------------|--------------|--|
| 學給電話*                                                                                                    | 傳真話碼         |  |
| 991*                                                                                                    | 服務機構。        |  |
| (位*                                                                                                    | 主要職務。        |  |
| 名人/團體/組織/公司資料                                                                                                    |              |  |
| 名人/團體/組織/公司資料<br>各個編名編 *                                                                                         |              |  |
| 名人/團體/組織/公司資料<br>名/機構名稱 *<br>                                                                                    | 催富統張         |  |
| 名人/團體/組織/公司資料<br><mark>客機構客構</mark> *<br><del>調位址 *</del><br>编電話 *                                               | 傳真號碼         |  |
| 名人/團體/組織/公司資料<br><mark>客/機構名稱</mark> 。<br><sup>113110000<br/><sup>114110000</sup><br/><sup>114110000</sup></sup> | 傳真號碼<br>職位 * |  |

#### 6. 請注意推薦書須以(PDF格式)上載。

(以不超過 1000 字介紹候選人對行業的貢獻:如改良產質量素、引進最新科 技、培訓人才、拓展市場、提升本港在國際的專業地位、在業內團體或政府擔 任的公職等等。如有其他數據,請以附件形式遞交。)

推薦信

請附推薦書(PDF 格式),以不超過1000字介紹候選人對行業的貢獻:如改良產質量素、引進最新科技、培訓人才、拓展市場、提升本港在國際的專業地位、在 業內團體或政府擔任的公職等等。如有其他數據,請以附件形式遞交。

選擇檔案 未選擇任何檔案

(未上載)

7. 當填寫完提名表格後,便可以點擊「保存」以保存表格稍後再修改(保存表格 只會保存已填寫的文字欄位,圖片需要修改表格時重新上傳),或點擊「立即提名」 直接提交表格。

推薦信

| 請附推薦書(PDF 格式),以不超過1000字介紹候選人對行業<br>業內團體或政府擔任的公職等等。如有其他數據,請以附件形: | ≢的貢獻:如改良產質量囊、引進最新科技、培訓人才、拓展市場、提升本港在國際的專業地位、在<br>式遞交・ |
|-----------------------------------------------------------------|------------------------------------------------------|
| 選擇檔案                                                            |                                                      |
| 推薦信上載成功!                                                        |                                                      |
| 聲明*                                                             |                                                      |
| ☑ 據本人所知所信,茲證實以上數據正確無誤。                                          |                                                      |
| ☑本公司已經細閉並同意「獲獎者繳納推廣及編目費用」。(返                                    | §回 得獎者禮遇,閱讀章程。)                                      |
| 根據個人私隱保障條例,以上提供之個人資料只作是灾活動用?                                    | 途,主辦機構將保密處理,活動結束後即會銷毀。                               |
|                                                                 |                                                      |
| _                                                               |                                                      |
|                                                                 | 保存    立即提名                                           |
|                                                                 |                                                      |
|                                                                 |                                                      |
|                                                                 |                                                      |
| 우구 모모 ~1. /00                                                   |                                                      |
| 訂閱我們                                                            | 電發地址                                                 |
| 香港印藝學會<br>RAPHICARTS<br>SSICKATION<br>PHOMM KONG                | 港九龍觀塘成業街19-21號成業工業大廈2棲11室 🕋 2856 9760                |

8. 如果是點擊「保存」,成功保存提名表格後系統便會顯示出「保存成功!」這個信息。

| www.hongkongprintawards.org 顯示 |    |
|--------------------------------|----|
| 保存成功!                          |    |
|                                | 確定 |

9. 成功保存表格後,可以在點擊 進入會員頁面,然後選擇「<u>未提交的報名</u> 表」/「test\_registration\_storage」查看已保存的表格。

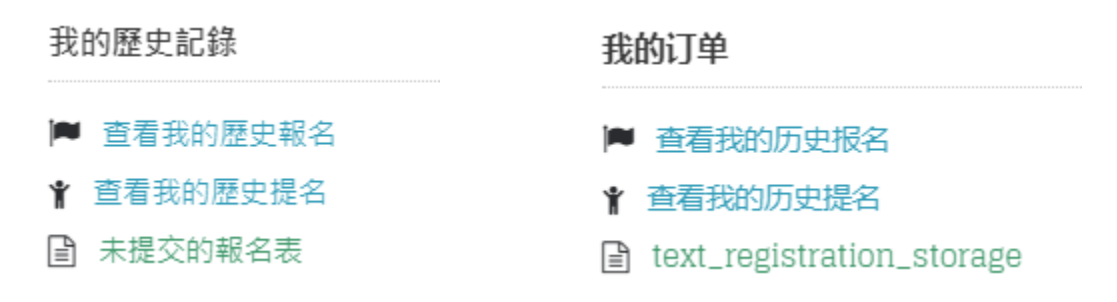

10. 提名成功後,系統便會顯示出「提名成功!」這個信息。

| www.hongkongprintawards.org 顯示 |    |
|--------------------------------|----|
| 提名成功!                          |    |
|                                | 確定 |

### 恭喜!你已經成功提名第36屆香港印製大獎傑出成就大獎了!